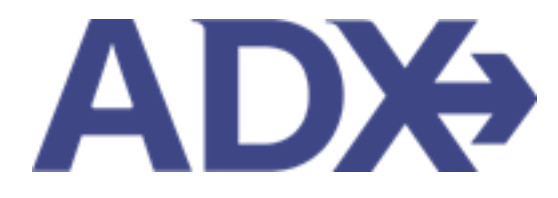

Quick Guide – Splitting Payment

## Contents

| 1. | Pos | st Booking Management | 3 |
|----|-----|-----------------------|---|
| 1. | .1. | SPLITTING PAYMENT     | 4 |

## **1.Post Booking Management**

All bookings can be managed directly through ADX. This section will show you extra functionality related to post booking management within the platform. Learn more about topics related to:

- Clients Traveling in 10 Days
- Searching for Itineraries
- Copy an Itinerary Quote
- Link Bookings
- Reordering of Services on an Itinerary
- Removing Quoted Service from a Reference
- Changing Trip Service Views
- Building Multi Service Itineraries
- Archiving Full Itineraries
- Visa Requirements and Sherpa
- Itinerary Notes
- Resending Emails
- Creating Notifications
- Managing Notifications
- Service Fees
- 24/7 Support Fees
- Splitting Payment
- Client Pay
- Manager Access

## 1.1. SPLITTING PAYMENT

Split payment can be applied when there are multiple services on a reference or when you are ticketing an air service with multiple tickets. Both scenarios will utilize the checkbox functionality to select and unselect what services are being paid for on what card. You will need to enter the credit card information once on each card tab in order to process the payments. Payments will process independently, and a payment invoice will be generated for each service.

| Melia Paris Notre Dame - 5 nights<br>Sunday, September 11, 2022 - Friday, September 16, 2022 | Sam Smith<br>Advisor: Anna Kuk              |
|----------------------------------------------------------------------------------------------|---------------------------------------------|
| ADX Ref. 1QJH98                                                                              | QUOTE                                       |
| Credit Card Add Payment Method                                                               |                                             |
| SERVICES READY TO BE PAID                                                                    | COST                                        |
| De Notre Dame, Paris<br>Sep 11, 2022 - Sep 16, 2022                                          | USD \$1,221.99<br>Payment required in full. |
| 24/7 Support Fee<br>24/7 Support Fee                                                         | USD \$60.00                                 |
| Add a service fee                                                                            | Total to be paid: USD \$1,221.99            |

| ¥<br>₹ | Steps                                             |                   | Notes                                                                                                    |
|--------|---------------------------------------------------|-------------------|----------------------------------------------------------------------------------------------------|
| 1.     | Verify Credit Card 1 tab                          | • [               | Default                                                                                                    |
| 2.     | Check box next to service to add to credit card 1 | • 0<br>• 7<br>• E | Check and uncheck boxes to add and remove<br>Fotal to process will reflect boxes checked<br>Enter CC information for Credit Card 1 |
| 3.     | Click Add Payment Method                          | • 4               | Add method to add Credit Card 2                                                                                                    |

| Melia Paris Notre Da                                                                                                    | me - 5 nights         |                      |                                                     | Sam Smith          |
|----------------------------------------------------------------------------------------------------|-----------------------|----------------------|-----------------------------------------------------|--------------------|
| Sunday, September 11, 2022                                                                                                    | 2 - Friday, September | 16, 2022             |                                                     | Advisor: Anna Kule |
| ADX Ref. 1QJH98                                                                                                    |                       |                      |                                                     | QUOTE              |
| 1 Credit Card ×                                                                                                    | 2 Credit Card X       | + Add Payment Method |                                                     |                    |
| and the second second sec |                       |                      |                                                     |                    |
| SERVICES READY TO BI                                                                                                    | E PAID                |                      | COST                                                |                    |
| SERVICES READY TO BI                                                                                                    | E PAID                |                      | COST<br>USD \$1,221.99                              |                    |
| SERVICES READY TO BI                                                                                                    | E PAID                |                      | COST<br>USD \$1,221.99<br>Payment required in full. |                    |

| <br>>>> | Steps                                             |   | Notes                                                                                                    |
|---------|---------------------------------------------------|---|----------------------------------------------------------------------------------------------------|
| 4.      | Verify Credit Card 2 tab                          | • | Will show once you press ADD PAYMENT METHOD                                                                                                  |
| 5.      | Check box next to service to add to credit card 2 | • | Services already added to credit card will grey out<br>Total to process will reflect boxes checked<br>Enter CC information for Credit Card 2 |